# Configuration, vérification et dépannage d'Intel Connectivity Analytics sur un contrôleur sans fil 9800

## Table des matières

| Introduction                                             |
|----------------------------------------------------------|
| Informations générales                                   |
| Conditions préalables                                    |
| Exigences                                                |
| Composants utilisés                                      |
| Configurer                                               |
| <u>CLI 9800</u>                                          |
| Interface graphique utilisateur du 9800                  |
| <u>Vérifier</u>                                          |
| <u>CLI 9800</u>                                          |
| Interface graphique utilisateur du 9800                  |
| <u>Dépannage</u>                                         |
| Traces RA                                                |
| Activez les suivis RA sur le 9800                        |
| Désactiver les suivis RA et la copie sur le serveur TFTP |
| Que rechercher dans les traces d'annonce de routeur      |
| Capture de paquets intégrée                              |
| Démarrez EPC sur le 9800                                 |
| Arrêter EPC et exporter vers le serveur TFTP             |
| Éléments à rechercher dans la CBE                        |
| Débogages client sur AP                                  |
| Démarrer les débogages                                   |
| Arrêter les débogages                                    |
| Capture de paquets OTA                                   |

# Introduction

Ce document décrit la configuration et le fonctionnement de la fonction Intel Connectivity Analytics sur un contrôleur sans fil de la gamme 9800.

# Informations générales

Dans le cadre de la fonction d'analyse des périphériques de Cisco pour les réseaux sans fil d'entreprise, les cartes Intel Wi-Fi peuvent désormais envoyer des informations de diagnostic aux contrôleurs de la gamme 9800, notamment :

- Informations sur le périphérique client, notamment :
  - Fabricant/modèle de PC
  - · Version du système d'exploitation, version du pilote de carte
- Informations d'environnement RF, y compris RSSI du point d'accès (AP) associé et des points d'accès voisins

# Conditions préalables

- Contrôleur sans fil gamme 9800
- Adaptateur Wi-Fi Intel (AC9560, AX200, AX201, AX210 ou ultérieur)
- Points d'accès Aironet phase 2 / Wi-Fi 6/6E/7

### Exigences

- Cisco IOS-XE® 17.6.1 ou version ultérieure doit être installé sur le 9800
- Le pilote 22.50 ou ultérieur doit être installé sur la carte Intel Wi-Fi
- Le client doit être configuré pour utiliser le demandeur Windows natif ou AnyConnect NAM
  - Si vous utilisez NAM, reportez-vous <u>CSCwc57807</u>pour les versions NAM et Windows minimales nécessaires pour fonctionner avec PMF

### Composants utilisés

Dans cette configuration des travaux pratiques :

- 9800-L-C exécutant 17.6.3
- PC Lenovo X1 Carbon Gen 9 exécutant Windows 11, avec carte Intel AX201 et pilote 22.150
- AP4800, C9105, C9120, C9130

The information in this document was created from the devices in a specific lab environment. All of the devices used in this document started with a cleared (default) configuration. Si votre réseau est en ligne, assurez-vous de bien comprendre l'incidence possible des commandes.

# Configurer

### CLI 9800

1. Garantir le réseau

```
9800-L#configure terminal
Enter configuration commands, one per line. End with CNTL/Z.
9800-L(config)#network-assurance enable
```

2. Activer le classificateur de périphérique

```
9800-L(config)#device classifier
```

3. Activez l'analyse des périphériques sur chaque WLAN. Notez que « device-analytics » et «

device analytics pc-analytics » sont activés par défaut. l'exportation device-analytics est facultative. Activez également le PMF facultatif ou obligatoire (ce qui peut avoir un impact sur la connectivité et/ou les performances du client).

9800-L(config)#wlan TUCSONLAB 1 TUCSONLAB 9800-L(config-wlan)#shutdown 9800-L(config-wlan)#device-analytics 9800-L(config-wlan)#device-analytics pc-analytics 9800-L(config-wlan)#device-analytics export # optional 9800-L(config-wlan)#security pmf optional # or "mandatory" 9800-L(config-wlan)#no shutdown

### Interface graphique utilisateur du 9800

1. Garantir le réseau

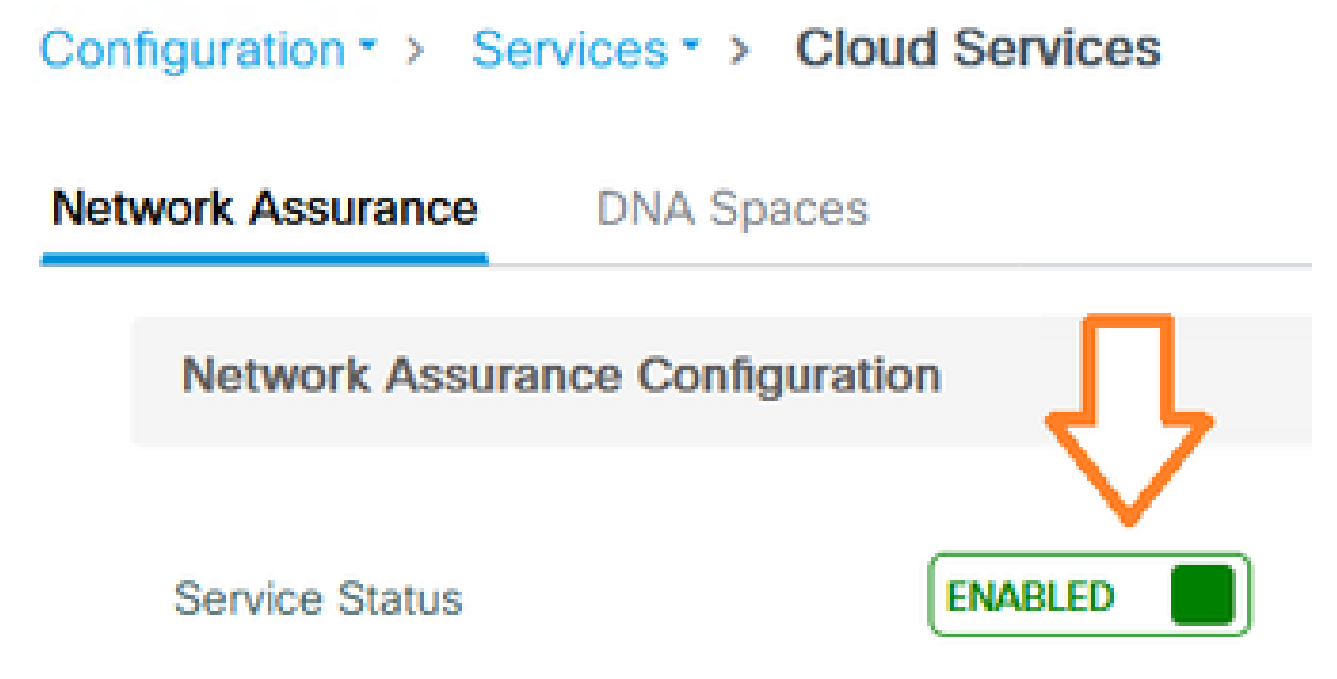

2. Activer la classification des périphériques

Configuration -> Wireless -> Wireless Global

| Default Mobility Domain *           | default |
|-------------------------------------|---------|
| RF Group Name*                      | default |
| Maximum Login Sessions Per<br>User* | 0       |
| Management Via Wireless             |         |
| Device Classification               |         |

 Pour chaque WLAN, sous Advanced > Device Analytics, activez la prise en charge de Device Analytics, la prise en charge de PC Analytics et (éventuellement) le partage de données avec le client

| Device Analytics                     |            |
|--------------------------------------|------------|
|                                      |            |
| Advertise Support                    |            |
| Advertise PC Analytics<br>Support 10 |            |
| Share Data with Client               | D optional |

4. Pour chaque WLAN, définissez PMF sur Optional ou Required (facultatif ou obligatoire) (remarque : cela peut avoir un impact sur la connectivité et/ou les performances du client)

### Protected Management Frame

### PMF

Required

### Vérifier

Associez le client Intel au réseau sans fil.

### CLI 9800

· Afficher le rapport STA INFO pour l'adresse MAC du client

9800-L#show device classifier mac-address 36da.2624.f622 detail Client Mac: 36da.2624.f622 Device Type: LENOVO 20XXS3JC01 Confidence Level: 40 Day Zero Classification: LENOVO Device Name: Unknown Device Software Version: 22.150.00.03 Device OS: Windows 10 Device Vendor: Intel Power Type: AC Powered Hardware Model: AX201 160MHz

· Afficher les informations PC Analytics à partir du client

9800-L#show wireless client mac-address 36da.2624.f622 stats pc-analytics \_\_\_\_\_ Neighbor APs Info: ------Reported time:: 08/02/2022 22:40:39 \_\_\_\_\_ Roaming Reasons: ------Selected AP RSSI:: -55 Candidate BSSIDs: \_\_\_\_\_ Neighbor AP RSSI(dB) 683b.78aa.230e -62 04eb.409f.0d6e -55 3c41.0e3b.0d6e -64 ------Failed AP Report: ------Last Reported Time:: 08/02/2022 22:40:39 APs with Invalid IEs: None APs not sending response: \_\_\_\_\_ Frame Type BSSID

| 084f.f983.4a4e<br>04eb.409f.0d6e | Authentication Response<br>Other Frame types |                 |  |  |  |  |  |  |
|----------------------------------|----------------------------------------------|-----------------|--|--|--|--|--|--|
| PC Analytics report stats        |                                              |                 |  |  |  |  |  |  |
| Report Type                      | Processed Reports                            | Dropped Reports |  |  |  |  |  |  |
| STA Info                         | 1                                            | 0               |  |  |  |  |  |  |
| Neigh AP                         | 1                                            | 0               |  |  |  |  |  |  |
| Low RSSI                         | 0                                            | 0               |  |  |  |  |  |  |
| Beacon Miss                      | 0                                            | 0               |  |  |  |  |  |  |
| Failed AP                        | 1                                            | 0               |  |  |  |  |  |  |
| Unknown APs                      | 0                                            | 0               |  |  |  |  |  |  |
|                                  |                                              |                 |  |  |  |  |  |  |

Interface graphique utilisateur du 9800

Affichez le rapport STA INFO, dans Surveillance > Sans fil > Clients > MAC client :
 Sous l'onglet 360 View :

| CI | ient            |         |                                                    |                                             |
|----|-----------------|---------|----------------------------------------------------|---------------------------------------------|
| 36 | 0 View          | General | QOS Statistics                                     | ATF Statistics                              |
| G  | eneral          |         |                                                    |                                             |
|    | Å               |         | N/A                                                |                                             |
|    | MAC Address     |         | 36da.2624.f622 Deauth                              | enticate                                    |
|    | Uptime(sec)     |         | 1063 seconds                                       |                                             |
|    | WLAN Name       |         | TUCSONLAB                                          |                                             |
|    | AP Name         |         | 🚢 C9120AXI (Ch: 165)                               |                                             |
| Г  | Device Type     |         | LENOVO 20XXS3JC01                                  |                                             |
|    | Device OS       |         | Windows 10                                         |                                             |
|    | Client Performa | ance    | Signal Strength: -42 dBm<br>Ch BW(Negotiated/Capab | Signal Quality: 54 dB<br>le): 20 MHz/80 MHz |
|    | Capabilities    |         | 802.11ac Spatial Stream:                           | 2                                           |

Sous l'onglet Général > Propriétés du client :

| C | Client        |              |               |        |                 |      |  |  |
|---|---------------|--------------|---------------|--------|-----------------|------|--|--|
| 1 | 360 View      | General      | QOS Statistic | cs /   | ATF Statistics  | Mot  |  |  |
|   | Client Proper | rties        | AP Properties | Securi | ty Information  | Clie |  |  |
|   | Max Client F  | Protocol C   | apability     |        | 802.11ac Wave 2 |      |  |  |
|   | WiFi to Cell  | ular Steerin | ng            |        | Not implemented |      |  |  |
|   | Cellular Cap  | ability      |               |        | N/A             |      |  |  |
|   | Regular ASF   | R support    |               |        | DISABLED        |      |  |  |
|   | Confidence    | Level        |               |        | 40              |      |  |  |
|   | Day Zero Cl   | lassificatio | n             |        | LENOVO          |      |  |  |
|   | Software Ve   | ersion       |               |        | 22.150.00.03    |      |  |  |
|   | Device Ven    | dor          |               |        | Intel           |      |  |  |
|   | Power Type    | •            |               |        | AC Powered      |      |  |  |
|   | Hardware N    | lodel        |               |        | AX201 160MHz    |      |  |  |

### Sous l'onglet Général > Statistiques client :

I

| 360 View Genera                                                                               |                                                                                                    | QOS Statist     | tics ATF Statistics                               | Mobility History                                                                                 | Call Sta                                                        |                                                       |                                  |  |
|-----------------------------------------------------------------------------------------------|----------------------------------------------------------------------------------------------------|-----------------|---------------------------------------------------|--------------------------------------------------------------------------------------------------|-----------------------------------------------------------------|-------------------------------------------------------|----------------------------------|--|
| lient Prope                                                                                   | erties A                                                                                                    | P Properties    | Security Information                              | Client Statistics                                                                                | QOS Pr                                                          | roperties                                             | EoGRE                            |  |
|                                                                                               |                                                                                                    |                 |                                                   |                                                                                                  |                                                                 | 2010 10                                               |                                  |  |
| Number of Bytes Sent to Client                                                                |                                                                                                    |                 | 18769677                                          | 192.168.8.112                                                                                    |                                                                 | 0x000000                                              | 000                              |  |
| Number of Packets Received from<br>Client                                                     |                                                                                                    |                 | 108802                                            |                                                                                                  |                                                                 |                                                       |                                  |  |
| Number of                                                                                     | f Packets Ser                                                                                                    | nt to Client    | 61961                                             |                                                                                                  |                                                                 |                                                       |                                  |  |
| Number of                                                                                     | f Policy Errors                                                                                                    | s               | 0                                                 |                                                                                                  |                                                                 |                                                       |                                  |  |
| Radio Sigr                                                                                    | hal Strength I                                                                                                    | Indicator       | -42 dBm                                           |                                                                                                  |                                                                 |                                                       |                                  |  |
| Signal to N                                                                                   | Noise Ratio                                                                                                    |                 | 54 dB                                             |                                                                                                  |                                                                 |                                                       |                                  |  |
| PC Analy                                                                                      | tics Statisti                                                                                                    | ics             |                                                   |                                                                                                  |                                                                 |                                                       |                                  |  |
| PC Analy<br>Neighbo                                                                           | vtics Statisti<br>or APs Info                                                                                          | ics             |                                                   | Failed AP Re                                                                                     | port                                                            |                                                       |                                  |  |
| PC Analy<br>Neighbo<br>Reporte                                                                | vtics Statisti<br>or APs Info                                                                                          | ics<br>08       | 8/02/2022 22:40:39                                | Failed AP Re                                                                                     | port<br>d Time                                                  | 08/02                                                 | /2022 22:40:3                    |  |
| PC Analy<br>Neighbo<br>Reporte<br>Roaming                                                     | vtics Statisti<br>or APs Info<br>ed Time<br>g Reason(s)                                                                | ics<br>08       | 8/02/2022 22:40:39                                | Failed AP Re<br>Last Reported<br>APs with Inva                                                   | port<br>1 Time<br>alid IEs                                      | 08/02                                                 | /2022 22:40:3                    |  |
| PC Analy<br>Neighbo<br>Reporte<br>Roaming<br>Selecter                                         | vtics Statisti<br>or APs Info<br>ed Time<br>g Reason(s)<br>d AP RSSI                                                   | ics<br>08<br>-5 | 3/02/2022 22:40:39                                | Failed AP Re<br>Last Reported<br>APs with Inva<br>BSSID                                          | port<br>d Time<br>alid IEs<br>Frame                             | 08/02,<br>Type                                        | /2022 22:40:3<br>IEs             |  |
| PC Analy<br>Neighbo<br>Reporte<br>Roaming<br>Selecter<br>Candida                              | vtics Statisti<br>or APs Info<br>ed Time<br>g Reason(s)<br>d AP RSSI<br>ate BSSIDs                                     | ics<br>08<br>-5 | 3/02/2022 22:40:39                                | Failed AP Re<br>Last Reported<br>APs with Inva<br>BSSID                                          | port<br>d Time<br>alid IEs<br>Frame                             | 08/02,<br><b>Туре</b>                                 | /2022 22:40:3<br>IEs             |  |
| PC Analy<br>Neighbo<br>Reporte<br>Roaming<br>Selecter<br>Candid<br>Neighb                     | rtics Statisti<br>or APs Info<br>ed Time<br>g Reason(s)<br>d AP RSSI<br>ate BSSIDs<br>por AP                           | ics<br>08<br>-5 | 8/02/2022 22:40:39<br>55 dBm<br>RSSI              | Failed AP Re<br>Last Reported<br>APs with Inva<br>BSSID<br>APs not send                          | port<br>d Time<br>alid IEs<br>Frame<br>ding respor              | 08/02,<br>Type                                        | /2022 22:40:3<br>IEs             |  |
| PC Analy<br>Neighbo<br>Reporte<br>Roaming<br>Selecter<br>Candid<br>Neighb                     | vtics Statisti<br>or APs Info<br>ed Time<br>g Reason(s)<br>d AP RSSI<br>ate BSSIDs<br>por AP<br>28aa.230e              | ics<br>08<br>-5 | 8/02/2022 22:40:39<br>55 dBm<br>RSSI<br>62 dBm    | Failed AP Re<br>Last Reported<br>APs with Inva<br>BSSID<br>APs not send<br>BSSID                 | port<br>d Time<br>alid IEs<br>Frame<br>ding respor              | 08/02,<br>Type<br>nse<br>frame Type                   | /2022 22:40:3<br>IEs             |  |
| PC Analy<br>Neighbo<br>Reporte<br>Roaming<br>Selecter<br>Candid<br>Neighb<br>683b.7<br>04eb.4 | vtics Statisti<br>or APs Info<br>ed Time<br>g Reason(s)<br>d AP RSSI<br>ate BSSIDs<br>oor AP<br>78aa.230e<br>009f.0d6e | ics<br>08<br>-5 | 8/02/2022 22:40:39<br>55 dBm<br>62 dBm<br>555 dBm | Failed AP Re<br>Last Reported<br>APs with Inva<br>BSSID<br>APs not send<br>BSSID<br>084f.f983.4a | port<br>d Time<br>alid IEs<br>Frame<br>ding respor<br>F<br>4e A | 08/02,<br>Type<br>hse<br>frame Type<br>suthentication | /2022 22:40:3<br>IEs<br>Response |  |

# Dépannage

Vous pouvez collecter les éléments suivants :

- Suivi RA client à partir du 9800
- EPC du 9800, filtré sur l'adresse MAC du client
- · Débogages client à partir du point d'accès
- Capture de paquets OTA (Over the Air)

Les exemples suivants illustrent un cas de fonctionnement (utilisation du demandeur Windows) et un cas de non-fonctionnement (utilisation du NAM AnyConnect)

### **Traces RA**

Activez les suivis RA sur le 9800

debug wireless mac 38:87:D5:09:33:EB internal monitor-time 2085978494

(associer le client testé au point d'accès)

Désactiver les suivis RA et la copie sur le serveur TFTP

no debug wireless mac 38:87:D5:09:33:EB internal monitor-time 2085978494

(recherchez le dernier fichier ra\_trace)

dir bootflash: | inclure ra\_trace

сору

bootflash:ra\_trace\_MAC\_38:87:d5:09:33:eb\_211303\_UTC\_Fri\_Aug\_05\_2022.log
tftp://192.168.10.2/ra\_trace.log

#### Que rechercher dans les traces d'annonce de routeur

Si PC Analytics fonctionne avec le client Intel, RA Traces affiche la fonctionnalité d'analyse des données de la trame d'action reçue :

| 2022/08/05 | 21:12:14.083830 | {wncd_x_R0-0}{1}: | [client-orch-sm] | [24548]: | (debug) |
|------------|-----------------|-------------------|------------------|----------|---------|
| 2022/08/05 | 21:12:14.083831 | {wncd_x_R0-0}{1}: | [dot11-validate] | [24548]: | (debug) |
| 2022/08/05 | 21:12:14.083836 | {wncd_x_R0-0}{1}: | [dot11-validate] | [24548]: | (debug) |

Ensuite, vous devriez voir les données telles que rapportées par le client, par exemple la version du pilote :

2022/08/05 21:12:14.083917 {wncd\_x\_R0-0}{1}: [dot11-validate] [24548]: (debug)

### Capture de paquets intégrée

#### Démarrez EPC sur le 9800

Capture de moniteur MYCAP clear monitor capture MYCAP interface Ten0/1/0 both Taille de la mémoire tampon MYCAP de capture de moniteur 100 MYCAP match any capture de moniteur capture d'écran MYCAP inner mac 38:87:D5:09:33:EB capture de moniteur MYCAP start

(associer le client testé au point d'accès)

Arrêter EPC et exporter vers le serveur TFTP

capture de moniteur arrêt MYCAP monitor capture MYCAP export tftp://192.168.10.2/MYCAP.pcap MYCAP sans capture de moniteur

#### Éléments à rechercher dans la CBE

Dans Wireshark, recherchez une trame d'action (wlan.fc.type\_subtype == 0x000d) dont le code de catégorie est « Vendor-specified Protected » (wlan.fixed.category\_code == 126). La charge utile doit indiquer la marque/le modèle du PC en ASCII :

| 0060 | 17 | 35 | 02 | 02 | 00 | 3d | 00 | 00 | dd | 21 | 00 | 17 | 35 | 01 | 1f | 00 | ·5···=·· ·!             | · · 5 |
|------|----|----|----|----|----|----|----|----|----|----|----|----|----|----|----|----|-------------------------|-------|
| 0070 | 03 | 03 | 00 | 96 | 16 | 01 | 00 | 01 | 06 | 4c | 45 | 4e | 4f | 56 | 4f | Øa | · · · · · · · · · · · · | ENO   |
| 0080 | 32 | 30 | 58 | 58 | 53 | 33 | 4a | 43 | 30 | 31 | 00 | dd | 0e | 00 | 17 | 35 | 20XXS3JC 01             | • • • |
| 0090 | 05 | 01 | f2 | 9c | 3e | f1 | 21 | e0 | 11 | 31 | 00 |    |    |    |    |    | ····>·!· ·1             |       |

### Débogages client sur AP

Démarrer les débogages

moniteur de terminal

debug client 38:87:D5:09:33:EB

(associer le client testé au point d'accès)

#### Arrêter les débogages

undebug all

terminal monitor disable

### Ce qu'il faut rechercher dans les débogages AP

Recherchez une ligne INTEL\_DEO\_ANALYTICS, lorsque le point d'accès analyse une trame ACTION entrante du client, par exemple :

Aug 5 21:12:13 kernel: [\*08/05/2022 21:12:13.0674] [1659733933: 67444] [AP4800

```
[U:W] DOT11_ACTION : Category Code: 23, Action Code: 53
```

Aug 5 21:12:13 kernel: [\*08/05/2022 21:12:13.0675] CLSM[38:87:D5:09:33:EB]: US

Aug 5 21:12:13 kernel: [\*08/05/2022 21:12:13.0676] CLSM[38:87:D5:09:33:EB]: II

### Capture de paquets OTA

Dans cet exemple, un MacBook exécutant Wireless Diagnostics a été utilisé. Voir <u>Collecter des</u> <u>captures de paquets sur un MacBook</u>.

Vous devriez voir le client envoyer une ou plusieurs trames ACTION qui sont protégées par CCMP (wlan.ccmp.extiv && wlan.fc.type\_subtype == 0x000d). Comme ces trames sont chiffrées, vous ne serez pas en mesure de lire la charge utile (regardez l'EPC pour cela, ou une étendue du port de commutation de l'AP.)

Si le client n'envoie pas de trames de gestion protégées par le protocole CCMP, assurez-vous que PMF est défini sur facultatif ou obligatoire.

Pour vérifier que le 9800 est correctement configuré pour annoncer Intel Analytics, examinez la trame de balise ou la réponse de sonde. Trouvez un tag spécifique au fournisseur avec l'interface utilisateur de Cisco (00:40:96 - c'est-à-dire wlan.tag.oui == 0x004096). Le prochain octet (dans le champ Type OUI spécifique au fournisseur) aura une valeur de 0x2c - il s'agit de DEO\_IE. L'octet suivant est codé en bits ; son quatrième bit le moins significatif est le bit Intel Analytics.

### À propos de cette traduction

Cisco a traduit ce document en traduction automatisée vérifiée par une personne dans le cadre d'un service mondial permettant à nos utilisateurs d'obtenir le contenu d'assistance dans leur propre langue.

Il convient cependant de noter que même la meilleure traduction automatisée ne sera pas aussi précise que celle fournie par un traducteur professionnel.